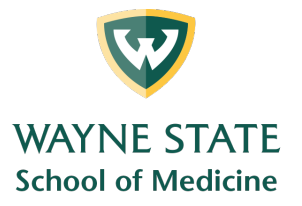

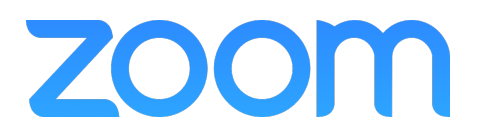

## Scheduling / Creating a Zoom Meeting - Web Portal

• To create a Zoom meeting click Meetings and then Schedule a New Meeting

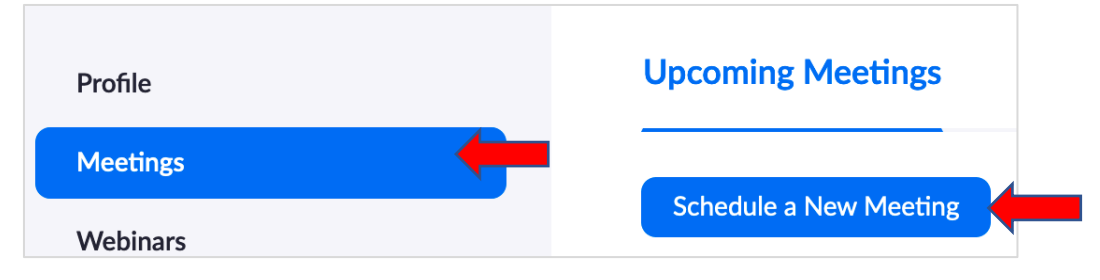

- These are the default settings from Zoom. Make the following changes:
  - $\circ$   $\;$  Enter the topic or title of your meeting  $\;$
  - $\circ$   $\;$  Enter the date and start time  $\;$
  - Enter the duration (Round up if you are not sure)
  - o Zoom defaults to Pacific Time. Change it to Eastern Time.
  - Check the Registration Required box if:
    - You are going to use Breakout Rooms
    - You are going to use Polling
    - You wish to get a report of who attended your meeting

| Торіс                  | My Meeting                                |
|------------------------|-------------------------------------------|
| Description (Optional) | Enter your meeting description            |
| When                   | 05/13/2020 I:00 ~ PM ~ 2                  |
| Duration               | 1 ~ hr 0 ~ min 43                         |
| Time Zone              | (GMT-7:00) Pacific Time (US and Canada) v |
|                        | Recurring meeting                         |
| Registration           | Required 5                                |

Medical Education Support Mazurek Medical Education Commons – Suite 231 mededsupport@med.wayne.edu

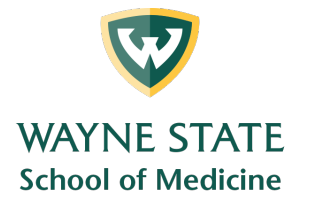

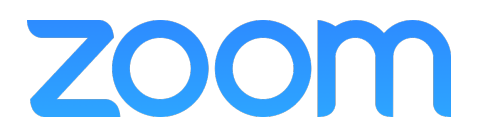

- If you will be using Breakout Rooms and wish to pre-assign them, check this box.
   See the Pre-Assigning Breakout Rooms section for more information
- IMPORTANT Participants are assigned to rooms by email address. Be sure the address used has the WSU Access ID (*ab1234@wayne.edu*)
- Once you are done, click Save

| Meeting Options   | Enable join before host                               |
|-------------------|-------------------------------------------------------|
|                   | Mute participants upon entry                          |
|                   | Enable waiting room                                   |
|                   | <ul> <li>Only authenticated users can join</li> </ul> |
|                   | Breakout Room pre-assign                              |
|                   | <ul> <li>Record the meeting automatically</li> </ul>  |
| Alternative Hosts | Example: mary@company.com, peter@school.edu           |
|                   | Save Cancel 7                                         |

• If you need to make any changes to your meeting, go to the Meetings page under Upcoming Meetings and click on the topic link

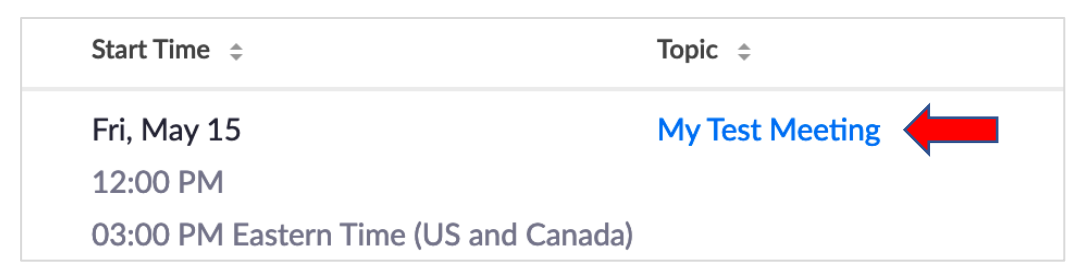

• Once your changes have been made, click Save at the bottom of the page